# Change My Personal Information

Use this task to change or add your personal information such as birthdate, marital status, gender, gender identity, religion, disability status, race and ethnicity, pronouns, nationality

# My Personal Information

1. On your workday homepage navigate to "Personal Information"

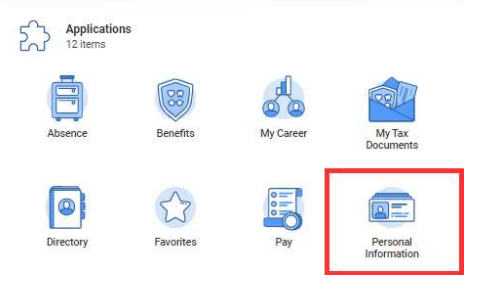

2. SELECT the "Personal Information" button under the "Change" section.

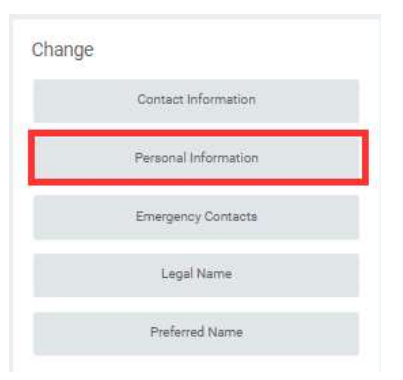

### 3. REVIEW/UPDATE your gender (required field)

| Change Personal Information |   |
|-----------------------------|---|
| Gender                      |   |
| Gender *<br>Female          | 1 |

## 4. REVIEW/UPDATE your date of birth (required field)

| Date of Birth                      |   |
|------------------------------------|---|
| Date of Birth *<br>02/15/1990      | Ø |
| Age<br>32 years, 1 months, 14 days |   |

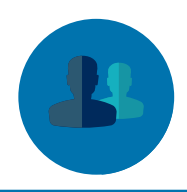

#### 5. REVIEW/UPDATE your marital status (optional field)

| Marital Status                           |   |
|------------------------------------------|---|
| Marital Status                           | 0 |
| Married (United States of America) added |   |
| Marital Status Date                      |   |
| 03/01/2022 added                         |   |

#### 6. REVIEW/UPDATE your race/ethnicity (required field)

Use the Race/Ethnicities Details field if you would like to add additional detail to the general race/ethnicity category that you selected. You may select multiple countries under the race/ethnicities details

| Hispanic or Latino                                                                                                    | 6 /                           |
|----------------------------------------------------------------------------------------------------|-------------------------------|
|                                                                                                    |                               |
|                                                                                                    |                               |
| Race/Ethnicity *                                                                                                    |                               |
| x Two or More Races (United ) ⊞                                                                                                    |                               |
|                                                                                                    |                               |
| 1000 C 0100 NV NA100 NM                                                                                                    |                               |
|                                                                                                    |                               |
| Race Ethnicity Details -                                                                                                    | are/ethnicity please see the  |
| Race Ethnicity Details -<br>If you feel like the options above don't represent your r<br>race/ethnicity details category for additional options.                           | ace/ethnicity, please see the |
| Race Ethnicity Details -<br>If you feel like the options above don't represent your r<br>race/ethnicity details category for additional options.                           | ace/ethnicity, please see the |
| Race Ethnicity Details -<br>If you feel like the options above don't represent your r<br>race/ethnicity details category for additional options.                           | ace/ethnicity, please see the |
| Race Ethnicity Details -<br>If you feel like the options above don't represent your r<br>frace/ethnicity details category for additional options.                          | ace/ethnicity, please see the |
| Race Ethnicity Details -<br>If you feel like the options above don't represent your r<br>race/ethnicity details category for additional options.<br>Race/Ethnicity Details | ace/ethnicity, please see the |

#### 7. REVIEW/UPDATE your religion (optional field)

| Religion                        |     |
|---------------------------------|-----|
| Religion                        | ~ A |
| X Christianity (United States ) |     |

#### 8. REVIEW/UPDATE your citizenship status (optional field)

| itizenship Status           |   |      |
|-----------------------------|---|------|
| itizenship Status           |   | \$ V |
| 🗙 Citizen (United States of | - |      |

#### 9. REVIEW/UPDATE your nationality (required field)

Please select your birth country in this field

| ationality            |          |      |
|-----------------------|----------|------|
| imary Nationality *   |          | \$ V |
| Search                |          |      |
| × United States of Ar | nerica 🖪 |      |

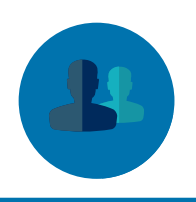

# 10. REVIEW/UPDATE your sexual orientation and gender identity (optional field)

1

This field is for transgender identification

Sexual Orientation & Gender Identity

Sexual Orientation & Gender Identity I do not identify as transgender (United States of America) added

## 11. REVIEW/UPDATE your sexual orientation (optional field)

| xual Orientation | & V |
|------------------|-----|
| Search           |     |

## 12. REVIEW/UPDATE your gender identity (optional field)

| citate rateriary |   |      |
|------------------|---|------|
| ender Identity   |   | \$ V |
| Search           | 1 |      |
| × Female ☑       |   |      |

## 13. REVIEW/UPDATE your pronouns (optional field)

| ronoun             |   |      |
|--------------------|---|------|
| Pronoun            | 0 | \$ 1 |
| Search             |   |      |
| × she/her/hers [2] |   |      |

## 14. REVIEW/UPDATE your disability status (optional field)

| Disability *                        |          | \$ ~ |
|-------------------------------------|----------|------|
| Search                              | <b>=</b> |      |
| Disabled (United States of America) |          |      |
| Not Disabled (United States of      |          |      |

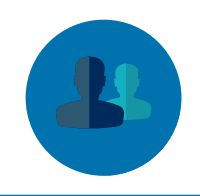

# 15. REVIEW/UPDATE your military status (optional field)

| Military Service -<br>For active military and veterans, please he sure to select the "details" | drondown af-         |
|------------------------------------------------------------------------------------------------|----------------------|
| ter adding your military status to select your military branch under "n                        | ilitary service      |
| type"                                                                                          | a a material anna an |
|                                                                                                |                      |
| Military Status *                                                                              |                      |
| × Currently Serving (United :=                                                                 |                      |
| States of America)                                                                             |                      |
|                                                                                                |                      |
| Military Discharge Date                                                                        |                      |
|                                                                                                |                      |
| MM/DD/YYYY 💽                                                                                   |                      |
|                                                                                                |                      |
| ✓ Details                                                                                      |                      |
|                                                                                                |                      |
| Status Begin Date                                                                              |                      |
|                                                                                                |                      |
| MM/DD/YYYY                                                                                     |                      |
| <u></u>                                                                                        |                      |
|                                                                                                |                      |
| Military Service Type                                                                          |                      |
| i=                                                                                             |                      |
| e<br>                                                                                          |                      |
|                                                                                                |                      |
| 27.9 m                                                                                         |                      |
| Notes                                                                                          |                      |
| Format v B I U A v 🗐 🗞                                                                         | e <sup>27</sup>      |
|                                                                                                |                      |

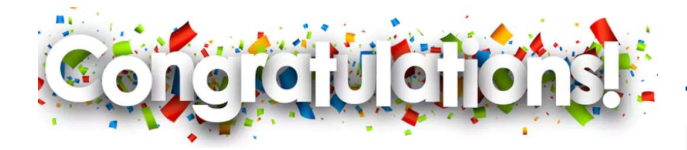

This completes the Change My Personal Information process.